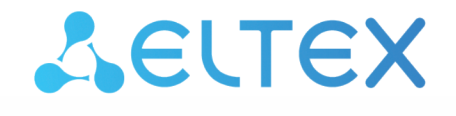

Комплексные решения для построения сетей

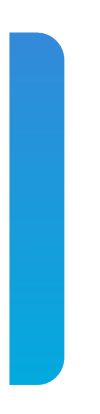

# Платформа Eltex SC. АСД

Работа с платформой Версия: 1.17.2

### Содержание

| 1   | Авторизация, создание дома                           | 4  |
|-----|------------------------------------------------------|----|
| 2   | Добавление контроллеров                              | 6  |
| 2.1 | 1 Добавление контроллера типа Z-Way                  | 6  |
| 2.2 | 2 Добавление контроллера типа EthernetCom TCP-сервер | 7  |
| 2.3 | 3 Добавление контроллера типа EthernetCom TCP-клиент | 8  |
| 2.4 | 4 Добавление контроллера типа EthernetMBus           | 9  |
| 3   | Добавление устройств к контроллерам                  | 10 |

Платформа Eltex SC.ACД — это программно-аппаратный комплекс по автоматизированному сбору показаний с приборов учета ресурсов тепла, электроэнергии, горячего и холодного водоснабжения. Использование данной системы с графическим web-интерфейсом и мобильным приложением позволяет осуществлять:

- Диспетчерский контроль параметров работы и состояния исполнительного оборудования;
- Поквартирный и подомовой учет потребляемых ресурсов;
- Анализ данных в режиме реального времени и формирование отчетов;
- Оповещение об аварийных ситуациях по SMS и e-mail, а также путем PUSH-уведомлений.

#### 1 Авторизация, создание дома

- 1. В адресной строке браузера укажите адрес и порт для доступа к платформе в формате: **адрес** вашего сервера Eltex-SC: порт.
- Адрес сервера может быть как IP-адресом, так и полным доменным именем. В данной инструкции в качестве примера вводится следующее: smart.eltex-co.ru:8074

Откроется страница авторизации:

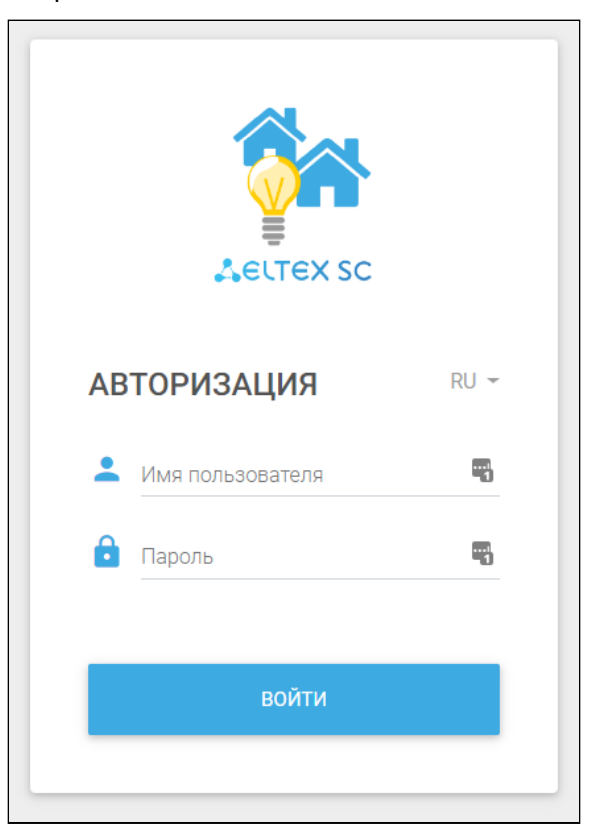

2. Введите логин и пароль от учетной записи **Инженера**, созданной ранее Администратором платформы. Нажмите кнопку **Войти**.

Логин и пароль для сервера выдаются сотрудником технической поддержки.

3. После входа автоматически откроется вкладка Калькуляция.

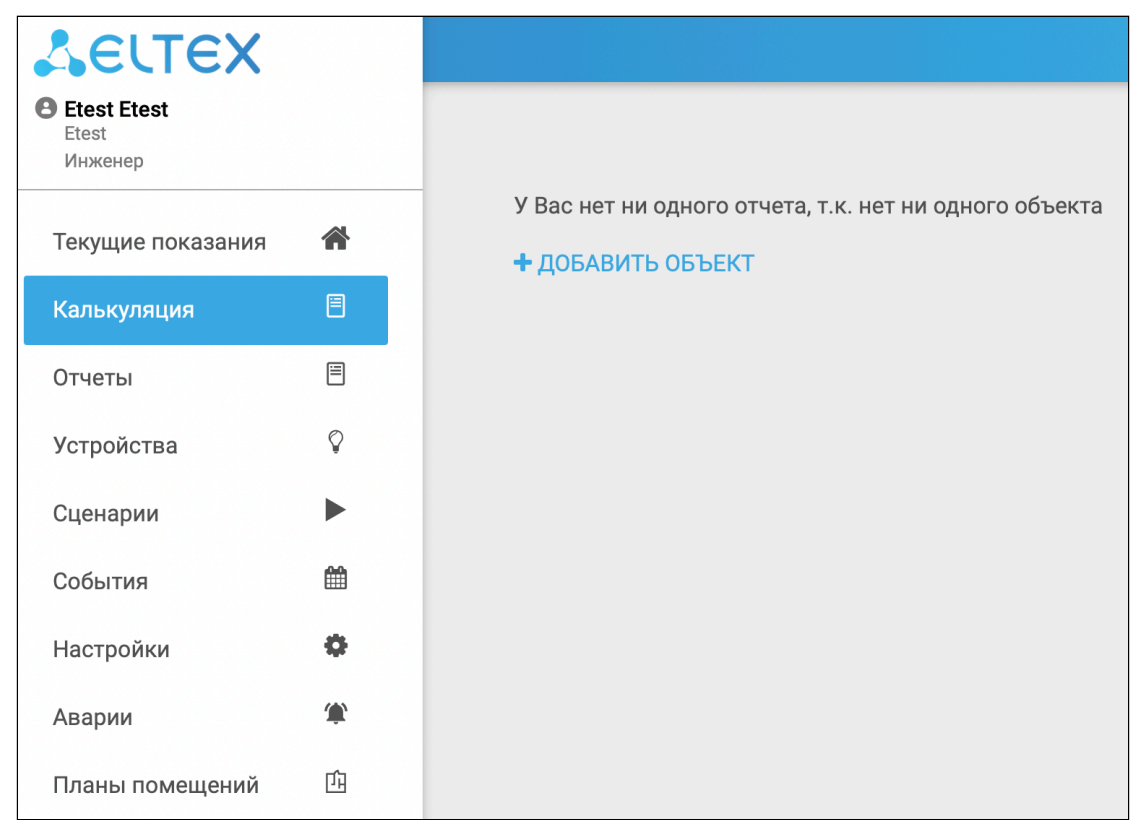

4. Для начала работы с помощью кнопки **+** <u>ДОБАВИТЬ ОБЪЕКТ</u> добавьте объект (дом), в котором вы будете размещать ваши устройства. После добавления откроется страница редактирования нового объекта (дома).

5. Заполните поля и нажмите кнопку СОХРАНИТЬ.

 Если объект уже существует, во вкладке Калькуляция будут доступны отчеты по нему. При этом кнопка + ДОБАВИТЬ ОБЪЕКТ отображаться не будет.

📩 УПРАВЛЕНИЕ КОНТРОЛЛЕРАМИ

## 2 Добавление контроллеров

Для добавления новых устройств необходимо добавить контроллер:

1. Во вкладке Устройства в разделе Контроллеры нажмите кнопку

После нажатия откроется страница со списком контроллеров (сначала список пуст, так как не добавлен ни один контроллер):

| КОНТРОЛЛЕРЫ ( | 0)  |             | + добавить |
|---------------|-----|-------------|------------|
| Nº            | Имя | Подробности |            |
|               |     |             |            |

2. Нажмите кнопку + добавить

#### Для добавления доступны следующие типы контроллеров:

| Nº   | Тип контроллера                                   | Назначение                                                                                                    |
|------|---------------------------------------------------|----------------------------------------------------------------------------------------------------|
| 1    | Z-Way                                             | Для подключения импульсных счетчиков электро-/водо-/теплоэнергии по<br>беспроводной технологии Z-Wave.<br>Пример контроллера: SZ-CP04EC. |
| 2, 3 | EthernetCom TCP-сервер,<br>EthernetCom TCP-клиент | Для подключения счетчиков через конвертер RS-232 и RS-485.                                                                               |
| 4    | EthernetMBus                                      | Для подключения счетчиков через конвертер MBus.                                                                                          |

#### 2.1 Добавление контроллера типа Z-Way

| • |
|---|
| • |
| • |
|   |
|   |
|   |
|   |

При добавлении контроллера типа Z-Way укажите его Имя и МАС-адрес. Выберите **Добавление** контроллера в оффлайн режиме. Нажмите Ок. Контроллер будет добавлен со статусом Виртуальный.

В открывшемся окне подтвердите добавление.

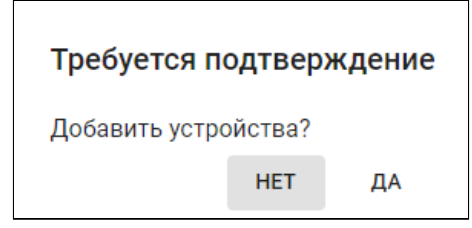

После подтверждения добавления откроется раздел Устройства. Добавленный контроллер будет отображаться в карточке дома, к которому он привязан.

#### 2.2 Добавление контроллера типа EthernetCom TCP-сервер

При выборе типа **EthernetCom TCP-сервер** устройство будет работать в режиме TCP-сервера и ожидать подключения клиента по указанному порту.

Для добавления контроллера укажите Имя контроллера, его IP-адрес и Порт.

| <sup>*</sup> RMN         |  |  |
|--------------------------|--|--|
| Контроллер 1 MD1-CV      |  |  |
| Выберите тип контроллера |  |  |
| EthernetCom TCP-сервер   |  |  |
| IP-адрес *               |  |  |
| 5.5.5.5                  |  |  |
| Порт *                   |  |  |
| 45684                    |  |  |

Примеры контроллеров типа EthernetCom TCP-сервер приведены на рисунке ниже:

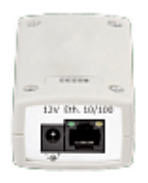

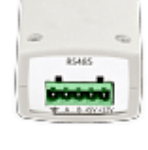

## Конвертер MD1-CV-RS232A

- 10/100BASE-TX: 1, RJ-45
- RS-232: 1, клеммный
- Конвертер MD1-CV-RS485A
- 10/100BASE-TX: 1, RJ-45 - RS-485: 1, клеммный

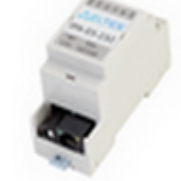

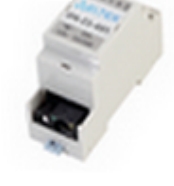

Конвертер IPA-ES-232 - 10/100BASE-TX: 1, RJ-45 - RS-232: 1

Конвертер IPA-ES-485

- 10/100BASE-TX: 1, RJ-45 - RS-485: 1

#### 2.3 Добавление контроллера типа EthernetCom TCP-клиент

При выборе типа EthernetCom TCP-клиент устройство будет работать в режиме TCP-клиента и самостоятельно подключится к платформе Eltex SC. АСД по указанному адресу и порту.

Для добавления контроллера укажите Имя контроллера и его МАС-адрес.

| IPA-ES                   |       |
|--------------------------|-------|
| Выберите тип контроллера |       |
| EthernetCom TCP-клиент   | <br>- |
| MAC-adpec *              |       |
| e0:0d:a0:00:dd:e3        |       |

Примеры контроллеров типа EthernetCom TCP-клиент приведены на рисунке ниже:

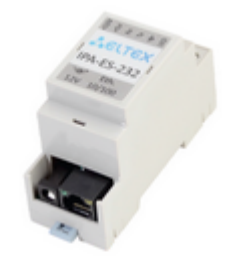

Конвертер IPA-ES-232

- 10/100BASE-TX: 1, RJ-45 - RS-232: 1

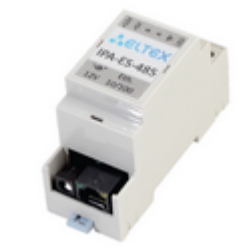

Конвертер IPA-ES-485

- 10/100BASE-TX: 1, RJ-45 - RS-485: 1

#### 2.4 Добавление контроллера типа EthernetMBus

Для добавления контроллера типа EthernetMBus укажите Имя контроллера, его IP-адрес и Порт.

| Имя *                    |  |
|--------------------------|--|
| Mbus                     |  |
| Выберите тип контроллера |  |
| EthernetMBus             |  |
| IP-адрес *               |  |
| 20.60.6.6                |  |
| Порт *                   |  |
| 54312                    |  |

Пример контроллера типа EthernetMBus приведены на рисунке ниже:

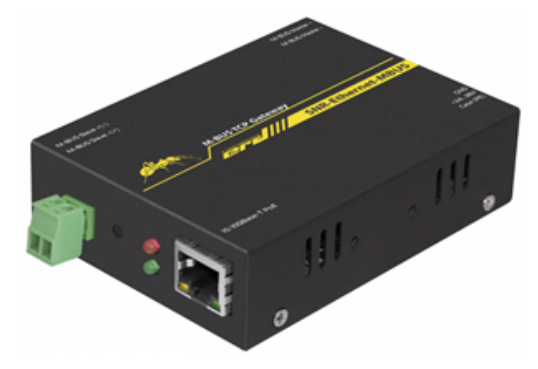

## 3 Добавление устройств к контроллерам

Для учета потребления ресурсов в Eltex SC. АСД к контроллерам подключаются устройстварегистраторы.

Чтобы добавить регистратор к контроллеру, выполните следующие действия:

- 1. Под учетной записью инженера выберите в левом вертикальном меню вкладку Устройства.
- В поле выбранного дома найдите строку с именем контроллера, к которому необходимо привязать регистратор. Нажмите кнопку **Добавить устройство**. Откроется форма добавления нового устройства.
- Чтобы регистратор перешел в режим сопряжения с контроллером, нажмите на сервисную кнопку, которая находится рядом с импульсными входами регистратора, 3 раза. После добавления регистратора он появится в поле дома.

К категории регистраторов относятся устройства:

• SZ-P04C — регистратор потребления электроэнергии от приборов учета с импульсным выходом.

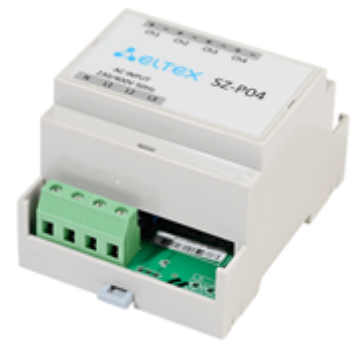

• SZ-W02 — беспроводной двухканальный регистратор потребления воды и тепла с батарейным питанием.

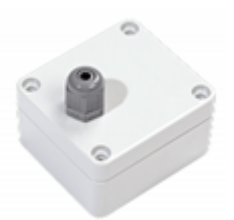

• SZ-CP04EC — контроллер беспроводной сети <u>со встроенным регистратором</u> потребления электроэнергии.

Устройство добавляется как контроллер типа Z-Way. После добавления контроллера встроенный регистратор автоматически отобразится в строке контроллера в разделе **Устройства**.

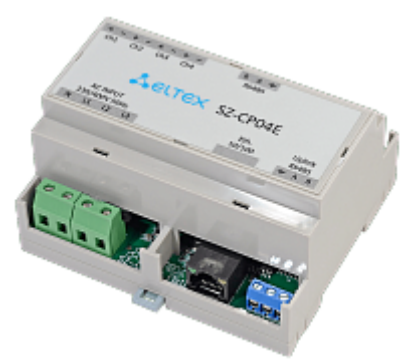